# 社区自动签到服务

作者: xjtushilei

- 原文链接: https://ld246.com/article/1527409780708
- 来源网站:链滴
- 许可协议:署名-相同方式共享 4.0 国际 (CC BY-SA 4.0)

### 黑客派自动签到

服务不会保存密码,不用担心密码泄露,每天8点多登录签到,同时领取昨日的丰厚奖励! 最后记录 点点日志,让你能够查看过去发生过什么。

## 如何启动

#### 1. 准备

- JDK 1.8环境
- 你的用户名和密码
- clone 代码到本地 git clone https://github.com/xjtushilei/quartz-4-hacpai.git

#### 2. 编译打包

在代码根目录下

- windows 环境下: gradlew.bat build
- linux 环境下: ./gradlew build

不想自己编译代码的,可以下载编译好的jar包前去下载jar

#### 3. 运行

运行编译好的jar包(./build/libs/目录下,相对路径取决于你的pwd),同时附上你的用户名密码

• 非后台运行 java -jar sign-0.0.1.jar --userName=你的用户名 --userPassword=你的密码

● linux下的后台运行 nohup java -jar sign-0.0.1.jar --userName=你的用户名 --userPassword= 的密码 &

端口占用的或者想换其他端口启动的,可以加上参数--server.port=你想要的端口

看到日志表示运行成功,注意查看日志有误报错代码。

( ( )\ =======| |======| /=/ / / / :: Spring Boot :: (v2.0.2.RELEASE) ... ...

2018-05-27 00:43:58.607 INFO 25372 --- [main] o.s.b.w.embedded.tomcat.TomcatWebServer : Tomcat started on port(s): 8089 (http) with context path ''

2018-05-27 00:43:58.611 INFO 25372 --- [ main] c.xjtushilei.quartz4hacpai.Application : Star ed Application in 5.008 seconds (JVM running for 5.463)

### 如何查看签到日志

提供了h2数据库的web访问接口。

浏览器访问http://localhost:8089/h2, JDBC URL:jdbc:h2:~/.hacpai

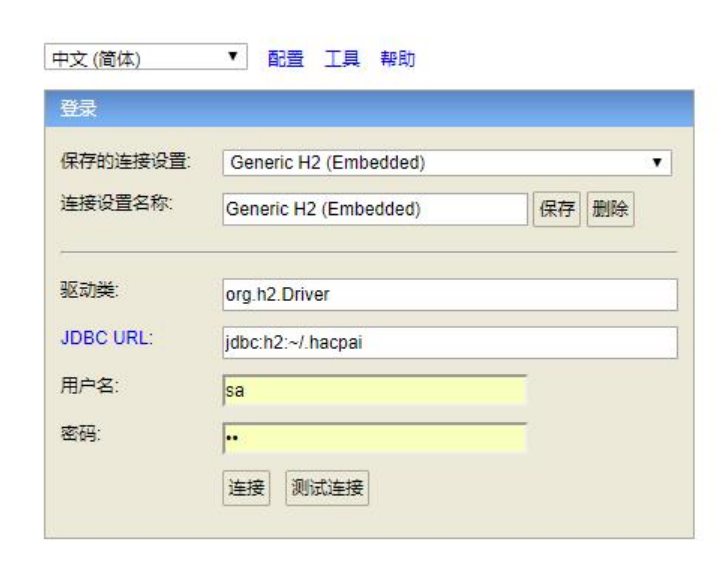

即可查看日志,用户名/密码:sa/sa

SELECT time, type FROM LOG

| TIME                   | TYPE      |
|------------------------|-----------|
| 2018-05-27 00:15:46.96 | 3 登录成功    |
| 2018-05-27 00:15:47.20 | 2 签到或领取失败 |
| 2018-05-27 00:15:47.34 | 2 签到或领取失败 |
| 2018-05-27 00:17:30.19 | 登录成功      |
| 2018-05-27 00:17:30.65 | 3 签到或领取成功 |
| 2018-05-27 00:17:30.89 | 签到或领取成功   |
| 2018-05-27 00:27:58.90 | 9 登录成功    |
| 2018-05-27 00:27:59.37 | 7 签到或领取成功 |
| 2018-05-27 00:27:59.63 | 3 签到或领取成功 |
| 2018-05-27 00:28:08.65 | 4 登录成功    |
| 2018-05-27 00:28:08.95 | 2 签到或领取成功 |
| 2018-05-27 00:28:09.23 | 9 签到或领取成功 |
| 2018-05-27 00:28:18.64 | 19 登录成功   |
| 2018-05-27 00:28:18.93 | 7 签到或领取成功 |
| 2018-05-27 00:28:19.22 | 6 签到或领取成功 |
| 2018-05-27 00:28:28.67 | 4 登录成功    |
| 2018-05-27 00:28:28.96 | 8 签到或领取成功 |
| 2018-05-27 00:28:29.25 | 3 签到或领取成功 |
| 2018-05-27 00:28:38.67 | 1 登录成功    |
| 2018-05-27 00:28:38.96 | 9 签到或领取成功 |
| 2018-05-27 00:28:39.25 | 5 签到或领取成功 |

# 其他

- 感谢D大让我们自动签到
- 大哥们用python自己写个脚本吧, java写这个小功能一大推代码, 好麻烦